Hồ Phúc Lâm

Thực hành: Tiết 7-11 thứ 3 ngày 11 tháng 06 năm 2024

Tuần 01

# PHẦN THỰC HÀNH

## 1. Tạo CSDL QLSach bằng công cụ design có tham số như sau:

Click chuột vào database chọn create database

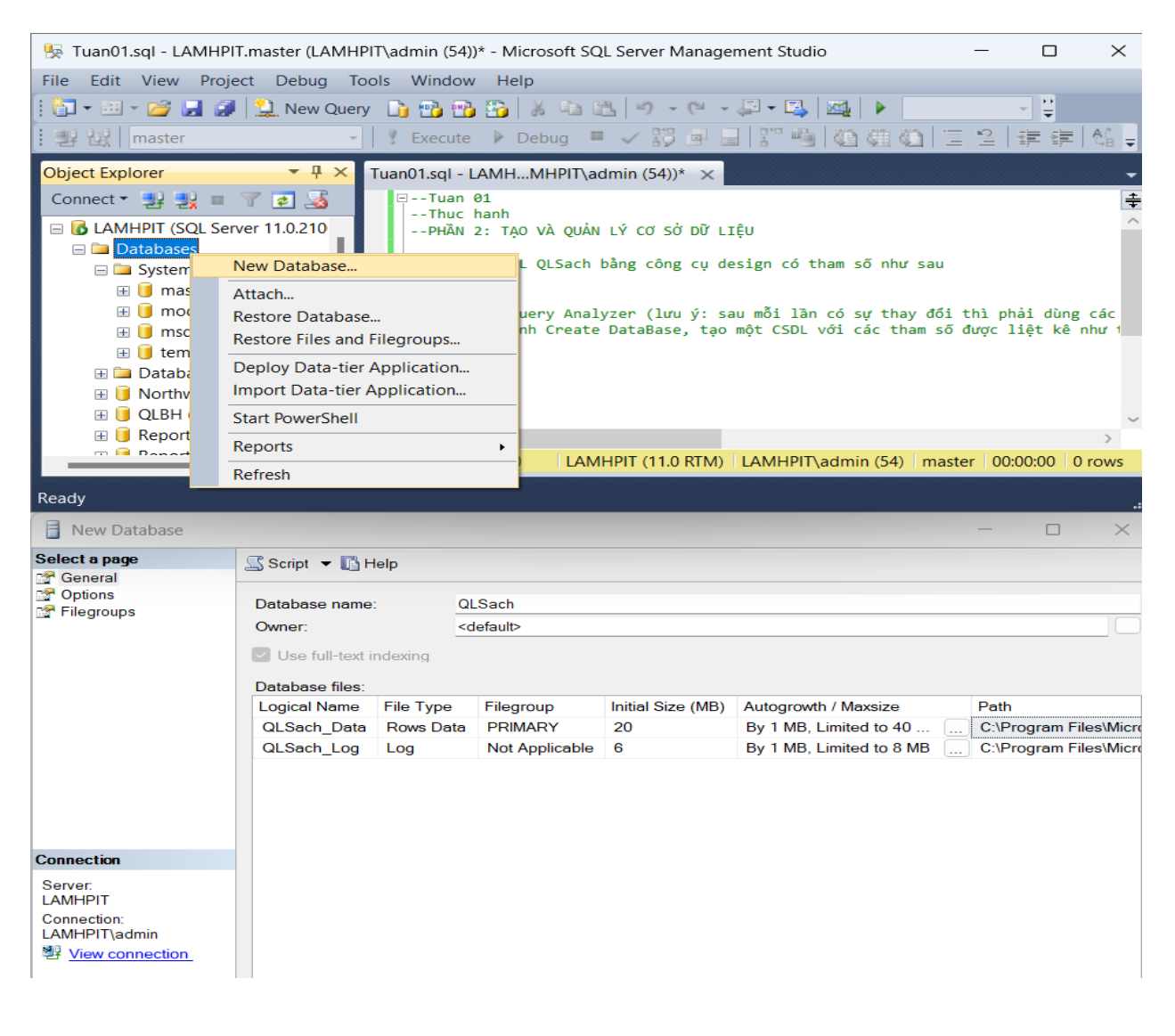

### --xem thuộc tính database

| 🔋 🧻 Database Properties -                                              | QLSach                                                                                                    | - 🗆 X                                                                                                    |
|------------------------------------------------------------------------|----------------------------------------------------------------------------------------------------|----------------------------------------------------------------------------------------------------|
| Select a page                                                          | 🖾 Script 🔻 🛐 Help                                                                                                    |                                                                                                    |
| General<br>Files<br>Filegroups                                         |                                                                                                    |                                                                                                    |
| Options Change Tracking Permissions Extended Properties Mirroring      | <ul> <li>Backup         Last Database Backup         Last Database Log Backup     </li> <li>Database</li> <li>Namo</li> </ul> | None<br>None                                                                                                    |
| Transaction Log Shipping                                               | Status<br>Owner<br>Date Created<br>Size<br>Space Available<br>Number of Users                                                 | Normal           DESKTOP-Q7K0MB1\admin           6/11/2024 1:47:41 PM           26.00 MB           17.96 MB           4 |
| Connection                                                             | Collation                                                                                                    | SQL_Latin1_General_CP1_CI_AS                                                                                            |
| Server:<br>LAMHPIT<br>Connection:<br>LAMHPIT\admin<br>Priew connection |                                                                                                    |                                                                                                    |
| Progress<br>Ready                                                      | Owner<br>The owner of the database.                                                                                           |                                                                                                    |
|                                                                        |                                                                                                    | OK Cancel                                                                                                    |

- b. Tại cửa sổ properties của CSDL, khai báo thêm
- Một Group File mới có tên là DuLieuSach

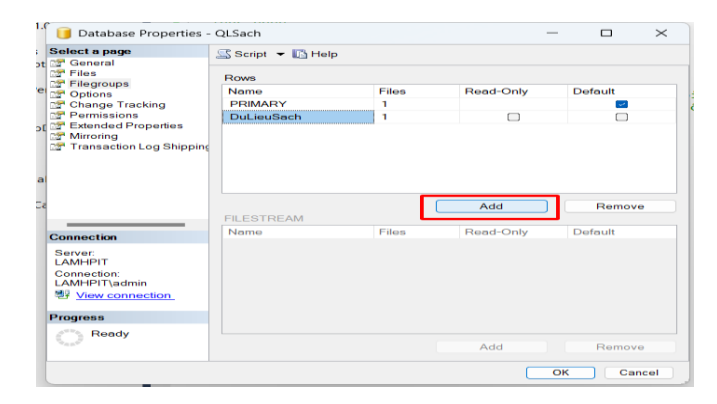

• Một tập tin dữ liệu (data file) thứ hai nằm trong Group file vừa tạo ở trên và có thông số như sau Tên login của data file là QLSach\_Data2; Tên tập tin và đường dẫn vật lý của data file là T:\QLSach\_Data2.ndf.

| 📔 Database Properties -                                                                                                    | QLSach                                                                                          |                        |                                                                                                    |                   |                           |             | _         |               | ×    |
|----------------------------------------------------------------------------------------------------|-------------------------------------------------------------------------------------------------|------------------------|----------------------------------------------------------------------------------------------------|-------------------|---------------------------|-------------|-----------|---------------|------|
| Select a page                                                                                                    | <u>S</u> Script 🔻 🛐 Hel                                                                         | p                      |                                                                                                    |                   |                           |             |           |               |      |
| Canceral<br>Canceral<br>Canceral<br>Change Tracking<br>Change Tracking<br>Canceral<br>Canceral<br>Cancera | Database <u>n</u> ame:<br><u>O</u> wner:<br><u>Use full-text inc</u><br>Database <u>files</u> : | QLSa<br>DESI<br>lexing | ach<br>KTOP-Q7K0MB1\ad                                                                                                    | min               |                           |             |           |               |      |
| Transaction Log Shipping                                                                                                    | Logical Name                                                                                    | File Type              | Filegroup                                                                                                    | Initial Size (MB) | Autogrowth / Maxsize      | Path        | File Name |               |      |
|                                                                                                    | QLSach_Data                                                                                     | Rows Data              | PRIMARY                                                                                                    | 20                | By 1 MB, Limited to 40 MB | C:          | QLSach_E  | Data.mdf      |      |
|                                                                                                    | QLSach_Log                                                                                      | Log                    | Not Applicable                                                                                                    | 6                 | By 1 MB, Limited to 8 MB  | <br>C:      | QLSach_L  | .og.ldf       |      |
| 1                                                                                                    | QLSach_Data2                                                                                    | Rows Data              | DuLieuSach V                                                                                                    | 4                 | By 1 MB, Unlimited        | <br>) C:    | QLSach_E  | 0ata2.ndf     |      |
| Connection<br>Server:<br>LAMHPIT<br>Connection:<br>LAMHPIT\admin<br><sup>™</sup> View connection<br>Progress<br>Ready                                                                                                    |                                                                                                 |                        | Contemporation Contemporation Contem |                   |                           |             |           |               |      |
| The second second secon                                                                                                    |                                                                                                 |                        |                                                                                                    |                   |                           | <u>A</u> dd |           | <u>R</u> emov | /e   |
|                                                                                                    |                                                                                                 |                        |                                                                                                    |                   |                           |             | ОК        | Ca            | ncel |

Chọn thuộc tính ReadOnly, sau đó đóng cửa sổ properies. Quan sát màu sắc của CSDL.
 Bỏ thuộc tính ReadOnly.

-- chọn readonly thì CSDL có màu xám (biểu hiện của thuộc tính chỉ xem readonly)

-- Ngược lại, khi bỏ chọn Readonly thì CSDL có màu sắc ban đầu (bình thường) thì có thể thao tác với CSDL đó.

| Object Explorer                                                                                                    | Tuan01.sql - LAM⊦            | HMHPIT\admin (54)) $\times$                                | <b>.</b>                             |
|----------------------------------------------------------------------------------------------------|------------------------------|------------------------------------------------------------|--------------------------------------|
| Connect - 🔢 🛃 = 🍸 🛃 📓                                                                                                    | □Tuan 01                     | anh                                                        | <b>₽</b>                             |
| □ □ Databases                                                                                                    | PHẦN 2:                      | TẠO VÀ QUẢN LÝ CƠ SỞ                                       | DỮ LIỆU                              |
| 🗄 🗀 System Databases                                                                                                    | Database Properties -        | QLSach                                                     | – – ×                                |
| 🗄 🗀 Database Snapshots<br>🗄 间 Northwind                                                                                                    | Select a page                | 🔄 Script 🔻 🚺 Help                                          |                                      |
| QLBH (Recovery Pending)     QLSach (Read-Only)                                                                                                    | 🚰 General<br>🚰 Files         | Collation:                                                 | SOL Latin1 General CP1 CLAS          |
| Database Diagrams                                                                                                    | Pilegroups Options           | Recovery model:                                            | Full ~                               |
| 🕀 🗀 Tables                                                                                                    | Change Tracking              | Compatibility level:                                       | SQL Server 2012 (110) ~              |
| The second second | Extended Properties          | Containment type:                                          | None                                 |
| H D Programmability                                                                                                    | Transaction Log Shipping     |                                                            |                                      |
| Gervice Broker     Storage                                                                                                    |                              | Recursive Triggers Enabl                                   | led False                            |
| E Security                                                                                                    |                              | VarDecimal Storage Form                                    | nat Enat                             |
| H 📔 ReportServer                                                                                                    |                              | Recovery Page Verify                                       | CHECKSUM                             |
| ReportServerTempDB     Security                                                                                                    |                              | Target Recovery Time (Se                                   | econds 0                             |
|                                                                                                    | Connection                   | <ul> <li>Service Broker</li> <li>Broker Enabled</li> </ul> | False                                |
| 🕀 🗀 Replication                                                                                                    | Server                       | Honor Broker Priority                                      | False                                |
| 🗄 🚞 AlwaysOn High Availability                                                                                                    | LAMHPIT                      | Service Broker Identifier                                  | 2c8215fb-3d39-47f8-8ad0-fe2db08fca6t |
| Management     Integration Services Catalogs                                                                                                    | Connection:<br>LAMHPIT\admin | Database Read-Only                                         | True                                 |
|                                                                                                    | View connection              | Database State<br>Encryption Enabled                       | True<br>False                        |
|                                                                                                    | Progress                     | Restrict Access                                            | MULT_USER                            |
|                                                                                                    | Ready                        | Database Read-Only                                         |                                      |
|                                                                                                    |                              |                                                            | OK Cancel                            |

Thay đổi Owner: tên server đang kết nối.

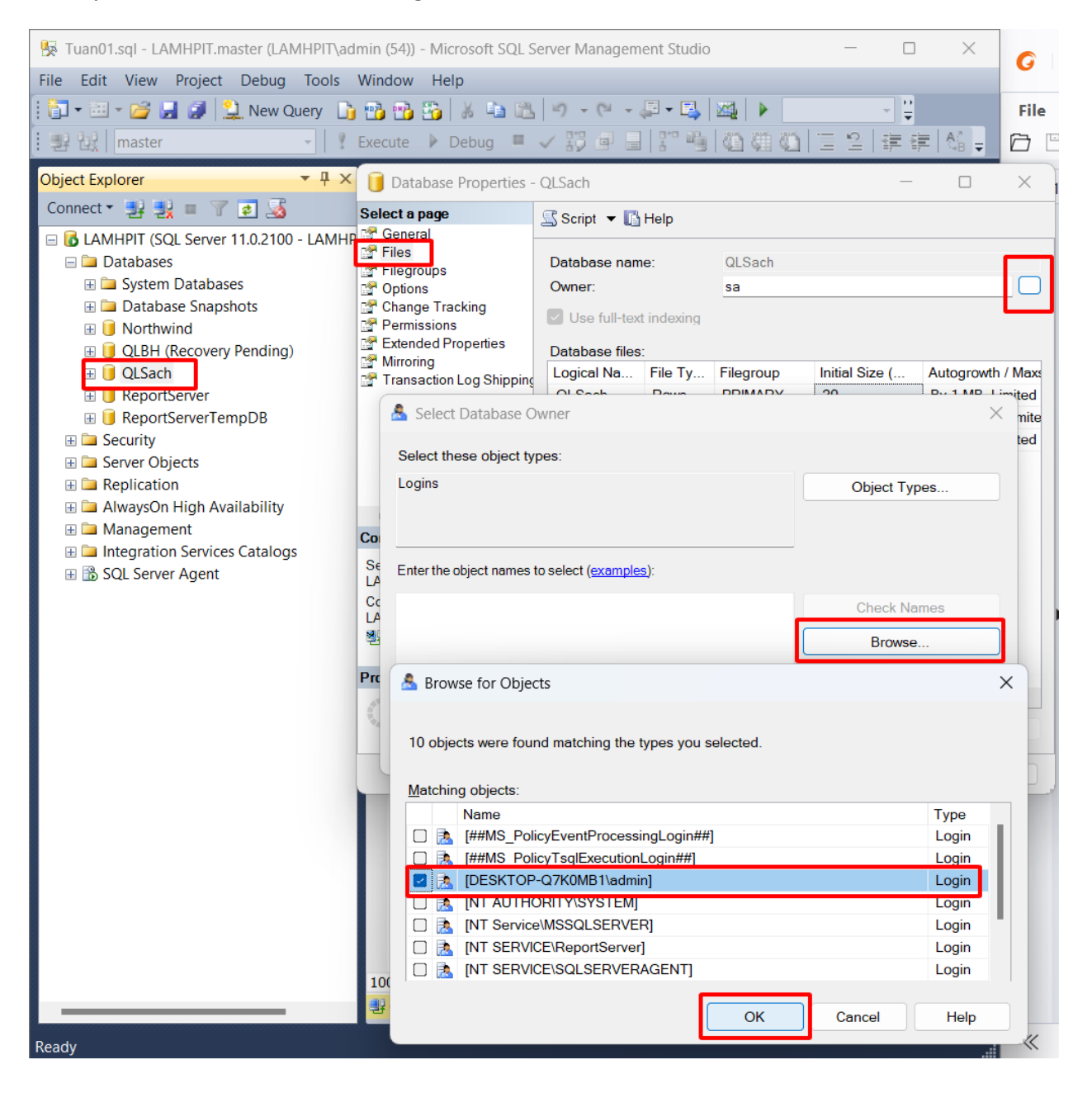

#### Caau 2

a)

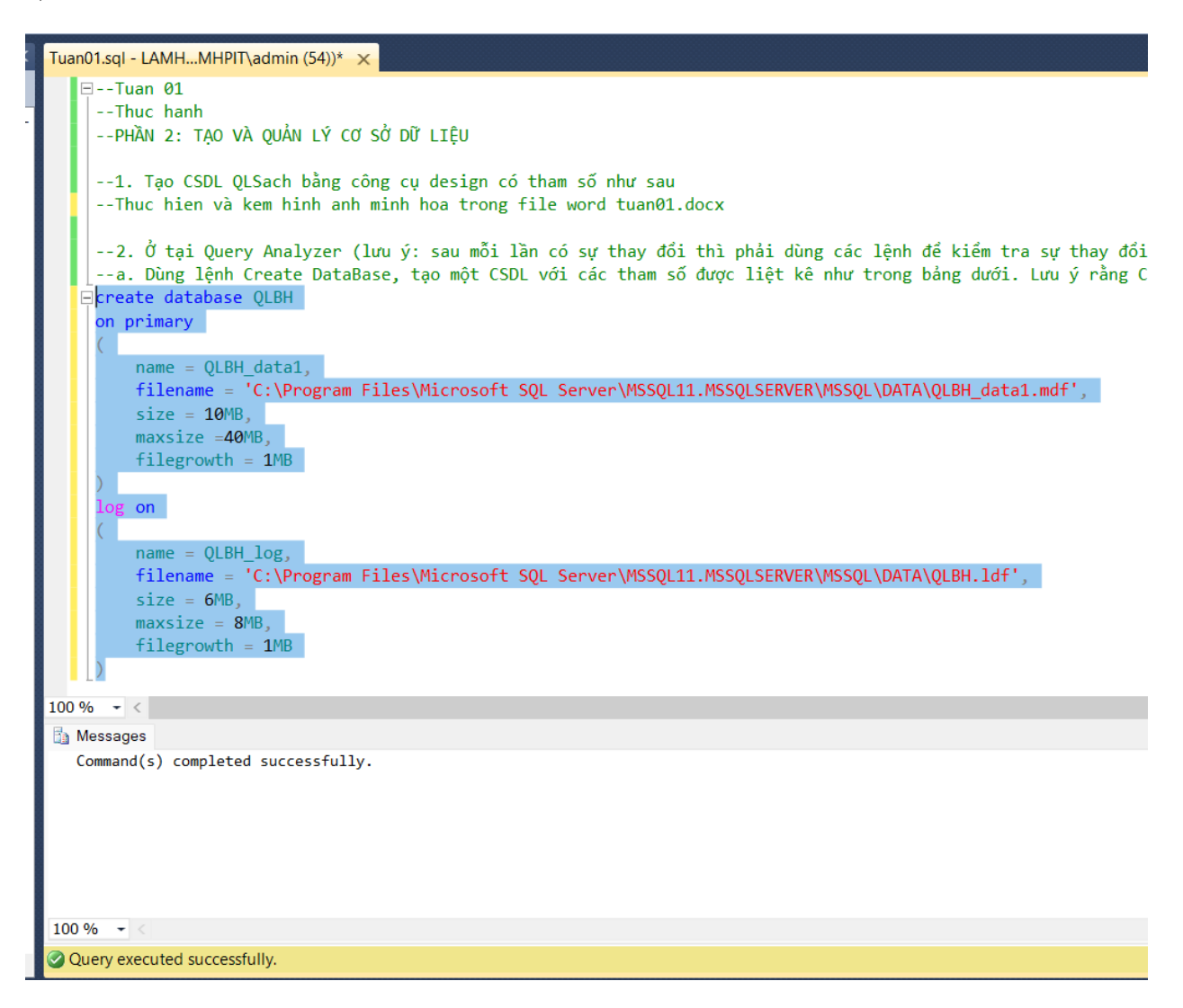

b)

|       | <pre>b. Xem la<br/>Property<br/>exec sp_hel<br/>exec sp_spa<br/>exec sp_hel</pre> | i thu<br>và bằ<br>pdb [<br>ceuse<br>pfile | ộc tính<br>ng thủ t<br>QLBH]<br>d | của CSDL QLBH b<br>tục hệ thống sp_                      | oång<br>help | cách Click<br>Db, sp_spac | phả<br>ceus | i vào têr<br>ed, sp_he | n CSDL cho<br>elpfile.      | ọn                             |                              |                  |                 |
|-------|-----------------------------------------------------------------------------------|-------------------------------------------|-----------------------------------|----------------------------------------------------------|--------------|---------------------------|-------------|------------------------|-----------------------------|--------------------------------|------------------------------|------------------|-----------------|
| 100 4 | % <b>→</b> <                                                                      |                                           |                                   |                                                          |              |                           |             |                        |                             |                                |                              |                  |                 |
|       | Results 🛅 Messa                                                                   | ages                                      |                                   |                                                          |              |                           |             |                        |                             |                                |                              |                  |                 |
| 1     | name db_siz                                                                       |                                           | owner                             |                                                          | d            | created                   | stat        |                        | Undetechili                 |                                |                              |                  | ompatibility_le |
|       |                                                                                   | floid                                     | filonom-                          |                                                          |              |                           |             | floarour               | eize                        | mousizo                        | arouth                       | 1100.05          |                 |
| 1     | OLBH data1                                                                        | tileid                                    | filename                          | m Files\Microsoft SOL                                    | Sone         |                           | 29          |                        | SIZE                        | Maxsize                        | growth<br>1024 KB            | usage<br>data on | by .            |
| 2     | OLBH log                                                                          | 2                                         | C:\Progra                         | m Files/Microsoft SQL                                    | Serve        |                           | 33          | NULL                   | 6144 KB                     | 40300 KB                       | 1024 KB                      |                  | ly .            |
| 1     | database_na<br>QLBH<br>reserved dat                                               | . data<br>16.0                            | abase_s<br>00 MB<br>index_si      | unallocated sp<br>7.92 MB<br>unused                      |              |                           |             |                        |                             |                                |                              |                  |                 |
| 1     | 2128 KB 810<br>name<br>QLBH_data1<br>QLBH log                                     | 6 KB<br>fileid<br>1<br>2                  | filename<br>C:\Progra             | 200 KB<br>m Files\Microsoft SQL<br>m Files\Microsoft SQL | Serve        | er\MSSQL11.MS             | SS          | filegroup<br>PRIMARY   | size<br>10240 KB<br>6144 KB | maxsize<br>40960 KB<br>8192 KB | growth<br>1024 KB<br>1024 KB | usage<br>data on | ly              |
|       | acon_log                                                                          | ۲                                         | o.a rogiu                         |                                                          | 50170        |                           |             | NULL                   | STITLD                      |                                | .02110                       | log only         |                 |

c)

IS --c. Thêm một filegroup có tên là DuLieuQLBH --(HD: dùng lệnh Alter DataBase Tên Database> ADD FILEGROUP <Tên filegroup>) use QLBH alter database QLBH add filegroup DuLieuQLBH Go | 100 % - < Messages Command(s) completed successfully.

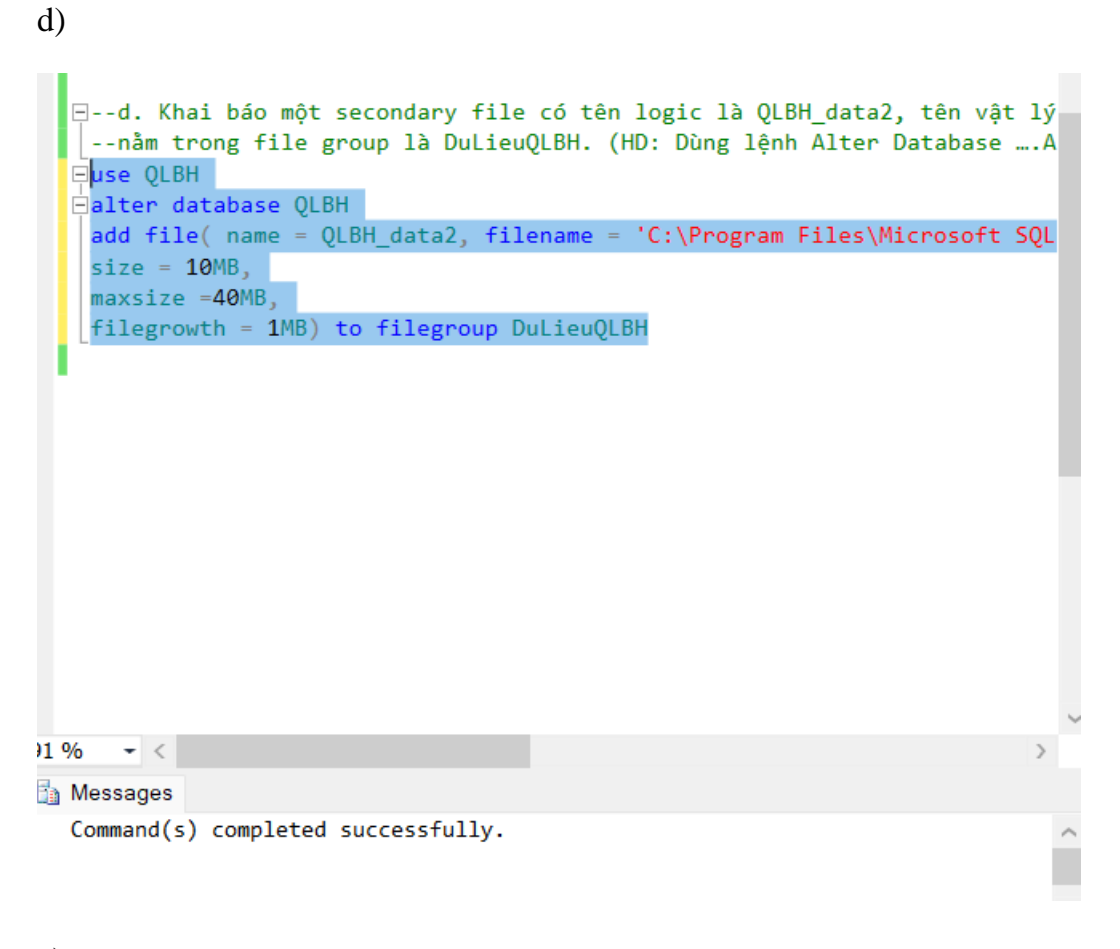

e)

|      | e.      | Cho    | biết   | thủ   | tục   | hệ   | thống | sp | _helpfilegro | oup | dùng | để | làm | gì? |
|------|---------|--------|--------|-------|-------|------|-------|----|--------------|-----|------|----|-----|-----|
|      | exec    | sp_h   | elpfi  | ilegr | roup  |      |       |    |              |     |      |    |     |     |
|      |         |        |        |       |       |      |       |    |              |     |      |    |     |     |
|      |         |        |        |       |       |      |       |    |              |     |      |    |     |     |
|      |         |        |        |       |       |      |       |    |              |     |      |    |     |     |
|      |         |        |        |       |       |      |       |    |              |     |      |    |     |     |
|      |         |        |        |       |       |      |       |    |              |     |      |    |     |     |
|      |         |        |        |       |       |      |       |    |              |     |      |    |     |     |
|      |         |        |        |       |       |      |       |    |              |     |      |    |     |     |
| 91 ( | % -     | <      |        |       |       |      |       |    |              |     |      |    |     |     |
|      | Results | 🛅 N    | lessag | jes   |       |      |       |    |              |     |      |    |     |     |
|      | gro     | upnam  | ie g   | grou  | . fil | eco. |       |    |              |     |      |    |     |     |
| 1    | PR      | IMARY  | ,      | 1     | 1     |      |       |    |              |     |      |    |     |     |
| 2    | Du      | LieuQL | BH     | 2     | 1     |      |       |    |              |     |      |    |     |     |
|      |         |        |        |       |       |      |       |    |              |     |      |    |     |     |

-- Dung de xem cac file group cua CSDL hien thoi

Câu 3.

Tạo table bằng công cụ design

| Object Explorer 🛛 🔻 🕂 🗙             | LAMHPIT.QLSV - dLSV - dbo.MONHOC | LAMHPIT.QLSV - dQLSV | / - dbo.KETQUA |
|-------------------------------------|----------------------------------|----------------------|----------------|
| Connect 🕶 🛃 🜉 💷 🍸 🛃                 | Column Name                      | Data Type            | Allow Nulls    |
| 🖃 🐻 LAMHPIT (SQL Server 11.0.2100 - | ₩ MaMh                           | char(5)              |                |
| 🖃 🗀 Databases                       | Tenmh                            | nvarchar(30)         | <b>~</b>       |
| 🗄 🧰 System Databases                | SoTC                             | int                  | <b>~</b>       |
| Database Snapsnots      Northwind   |                                  |                      |                |
|                                     |                                  |                      |                |
| 🗄 间 QLSach                          |                                  |                      |                |
| 🖃 间 QLSV                            |                                  |                      |                |
| 🖽 🗀 Database Diagrams               |                                  |                      |                |
| 🖃 🗀 Tables                          |                                  |                      |                |
| 🖽 🗀 System Tables                   |                                  |                      |                |
| 🕀 🗀 FileTables                      |                                  |                      |                |
| 🗄 🔲 dbo.KETQUA                      |                                  |                      |                |
| 🖽 💷 dbo.LOP                         |                                  |                      |                |
| 🗄 💷 dbo.MONHOC                      |                                  |                      |                |
| 🕀 💷 dbo.SINHVIEN                    |                                  |                      |                |

| Object Explorer 🛛 🔻 🖡 🗙          | LA | MHPIT.QLSV - dbo.SINHVIEN 🗙 Tu | an01.sql - LAMHMHPIT\admi | n (54))     |
|----------------------------------|----|--------------------------------|---------------------------|-------------|
| Connect 🕶 🛃 📑 🦷 📝 🛃 🛛            |    | Column Name                    | Data Type                 | Allow Nulls |
| 🖃 🐻 LAMHPIT (SQL Server 11.0.210 | ▶8 | MaSV                           | char(5)                   |             |
| 🖃 🗀 Databases                    |    | TenHo                          | nvarchar(40)              |             |
| 🕀 🧰 System Databases             |    | NgaySinh                       | datetime                  | <b>~</b>    |
| Database Snapshots               |    | MALOP                          | char(5)                   |             |
|                                  |    |                                |                           |             |
| ∃                                |    |                                |                           |             |
| 🖃 间 QLSV                         |    |                                |                           |             |
| 🗄 🗀 Database Diagrams            |    |                                |                           |             |
| 🖃 🗀 Tables                       |    |                                |                           |             |
| 🗄 🚞 System Tables                |    |                                |                           |             |
| 🕀 🗀 FileTables                   |    |                                |                           |             |
| 🗄 🔲 dbo.KETQUA                   |    |                                |                           |             |
| 🗄 🔲 dbo.LOP                      |    |                                |                           |             |
| 🗄 🧮 dbo.MONHOC                   |    |                                |                           |             |
| 🖃 🥅 dbo.SINHVIEN                 |    |                                |                           |             |
| 🕀 🗀 Columns                      |    |                                |                           |             |
| 🕀 🗀 Keys                         |    |                                |                           |             |
| 🕀 🗀 Constraints                  |    |                                |                           |             |
| 🕀 🗀 Triggers                     |    |                                |                           |             |
| 🗄 🚞 Indexes                      |    |                                |                           |             |
|                                  |    |                                |                           |             |

| Object Explorer 🛛 🝷 🖡 🗙                                                                                                    | LAMHPIT.QLSV - dbo.MONHOC 🗙 LA  | MHPIT.QLSV - dbo.SINHVIEN |             | Ŧ |
|----------------------------------------------------------------------------------------------------|---------------------------------|---------------------------|-------------|---|
| Connect 🕶 🛃 📑 🍸 🛃 🌌                                                                                                    | Column Name                     | Data Type                 | Allow Nulls |   |
| 🖃 🐻 LAMHPIT (SQL Server 11.0.210 _                                                                                                    | MaMh                            | char(5)                   |             |   |
| 🖃 🗀 Databases                                                                                                    | Tenmh                           | nvarchar(30)              | <b>~</b>    |   |
| 🕀 🧰 System Databases                                                                                                    | SoTC                            | int                       | ~           |   |
| Database Snapshots      Action of the second second s |                                 |                           |             |   |
|                                                                                                    |                                 |                           | _           |   |
| I OLSach                                                                                                    |                                 |                           |             |   |
|                                                                                                    |                                 |                           |             |   |
| 🗄 🗀 Database Diagrams                                                                                                    |                                 |                           |             |   |
| 🖃 🗀 Tables                                                                                                    |                                 |                           |             |   |
| 🗄 🗀 System Tables                                                                                                    |                                 |                           |             |   |
| 🕀 🧰 FileTables                                                                                                    |                                 |                           |             |   |
| 🗄 💷 dbo.KETQUA                                                                                                    |                                 |                           |             |   |
|                                                                                                    |                                 |                           |             |   |
|                                                                                                    |                                 |                           |             |   |
|                                                                                                    |                                 |                           |             |   |
| III 🗀 Kevs                                                                                                    |                                 |                           |             |   |
| E Constraints                                                                                                    |                                 |                           |             |   |
| 🕀 🗀 Triggers                                                                                                    |                                 |                           |             |   |
| 🕀 🗀 Indexes                                                                                                    |                                 |                           |             |   |
| 🕀 🗀 Statistics                                                                                                    |                                 |                           |             |   |
| 🕀 🗀 Views                                                                                                    | Column Properties               |                           |             |   |
|                                                                                                    |                                 |                           |             |   |
| Object Explorer 🛛 🝷 🖡 🗙                                                                                                    | LAMHPIT.QLSV - dbo.KETQUA 🗙 LAM | HPIT.QLSV - dbo.MONHOC    |             | Ŧ |
| Connect 🕶 🛃 🚆 🔳 🍸 🛃                                                                                                    | Column Name                     | Data Type                 | Allow Nulls |   |
| 🖃 🐻 LAMHPIT (SQL Server 11.0.210                                                                                                    | MaSV                            | char(5)                   |             |   |

|                                  |    | Column Name      | Data type | Allow Nulls |
|----------------------------------|----|------------------|-----------|-------------|
| 🖃 🐻 LAMHPIT (SQL Server 11.0.210 | ▶8 | MaSV             | char(5)   |             |
| 🖃 🗀 Databases                    | 8  | MAMH             | char(5)   |             |
| 🗄 🛄 System Databases             |    | Diem             | real      | ×           |
| Database Snapshots     Northwind |    |                  |           |             |
|                                  |    |                  |           |             |
| 🗄 🧻 QLSach                       |    |                  |           |             |
| 🖃 间 QLSV                         |    |                  |           |             |
| 🕀 🗀 Database Diagrams            |    |                  |           |             |
| 🖃 🗀 Tables                       |    |                  |           |             |
| 🕀 🧰 System Tables                |    |                  |           |             |
| 🕀 🧰 FileTables                   |    |                  |           |             |
| 🗄 🛄 dbo.KETQUA                   |    |                  |           |             |
|                                  |    |                  |           |             |
|                                  |    |                  |           |             |
|                                  |    |                  |           |             |
| ⊞ 🛄 Kevs                         |    |                  |           |             |
| 🗄 🗀 Constraints                  |    |                  |           |             |
| 🕀 🗀 Triggers                     |    |                  |           |             |
| 🕀 🗀 Indexes                      |    |                  |           |             |
| 🕀 🗀 Statistics                   |    |                  |           |             |
|                                  |    | alumn Dranartias |           |             |

#### a) Tao bang diagram

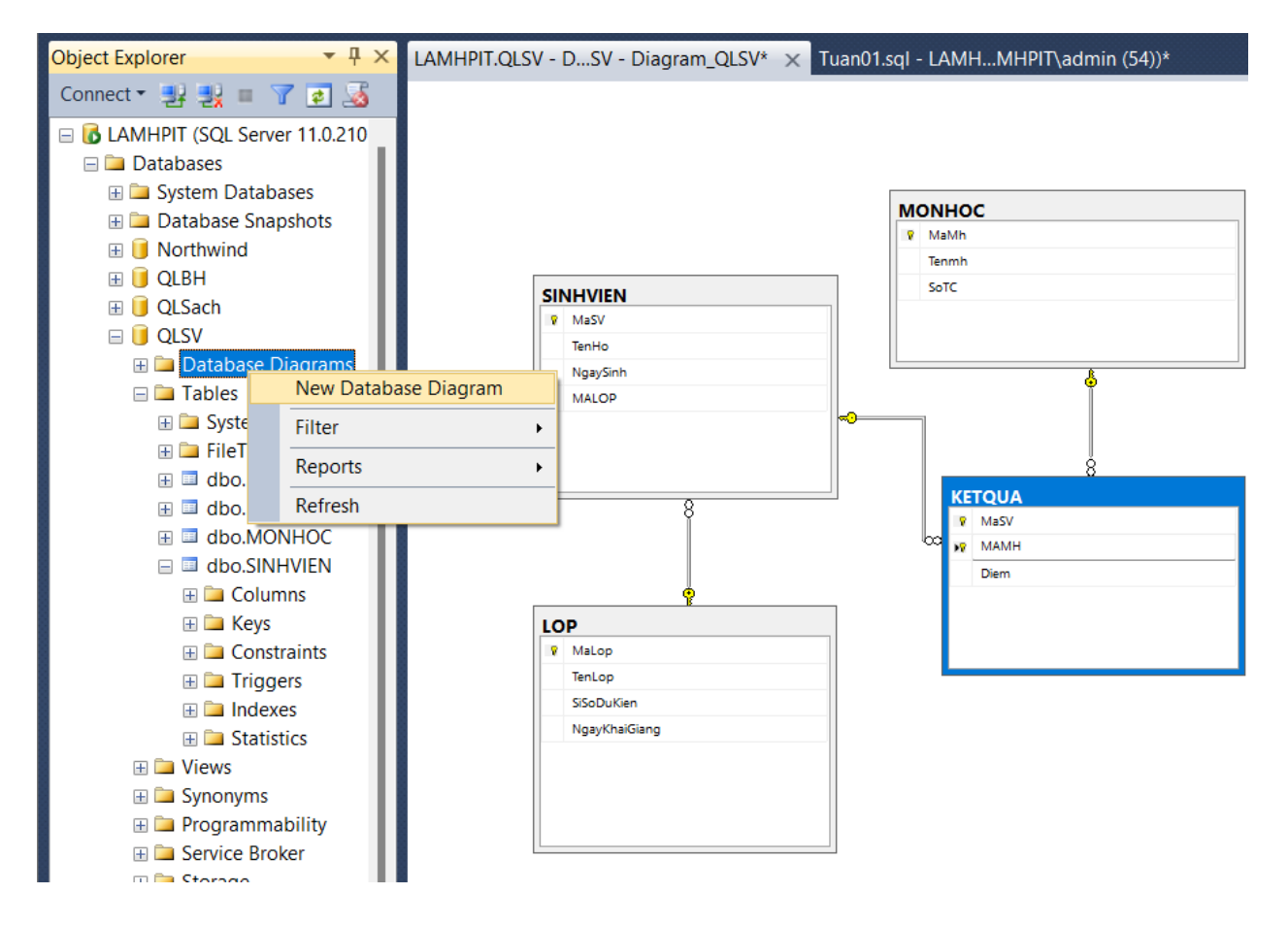